# **ONLINE SUBMISSION OF ANNUAL FILINGS**

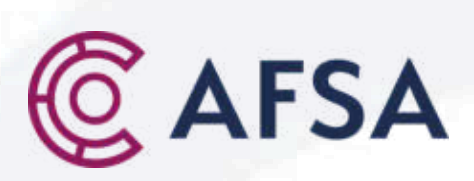

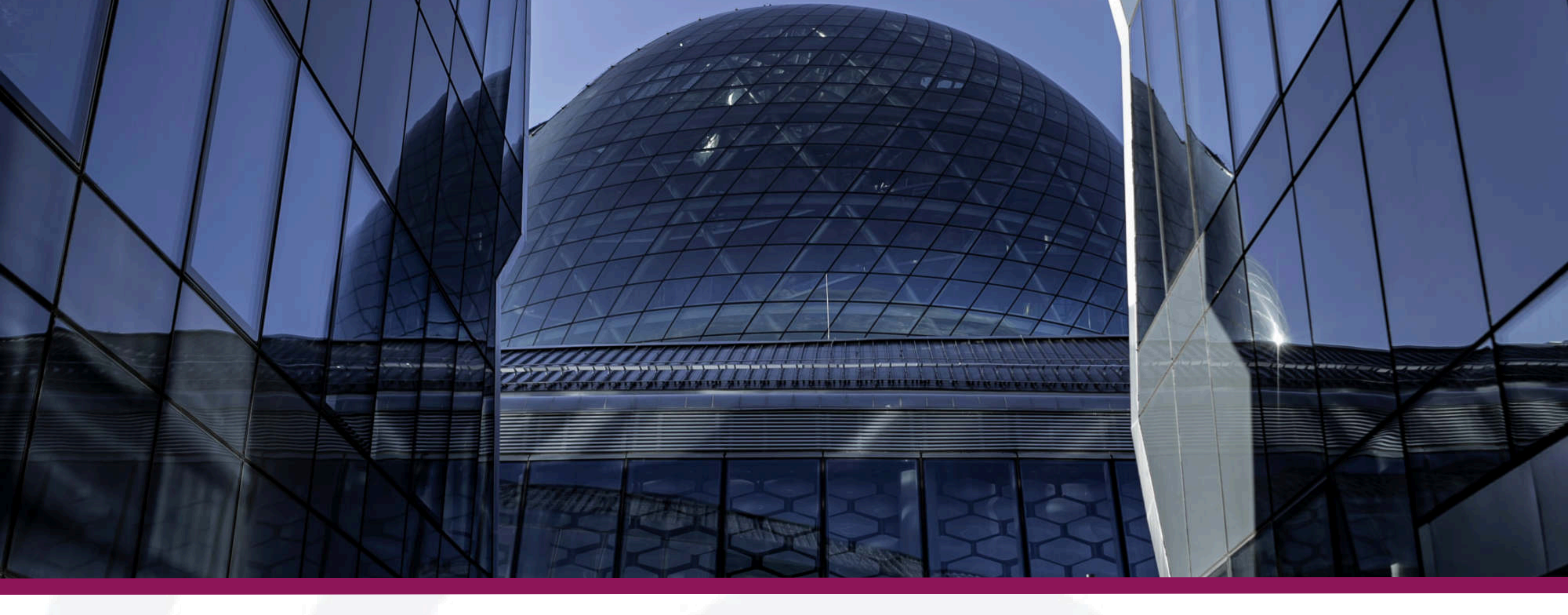

# Advantages of submitting online

- Convenience and Accessibility: 24/7 Availability, user friendly.
- Cost Efficiency: online 10 USD (automatically generated), offline - 20 USD (manually).
- Time Efficiency: 15 minutes online or up to 10 business days offline (depending on the accuracy of the information).
- Enhanced Customer Experience: All data of the entity is available through online submission, offline need to fill out all the forms.
- Flexibility: data can easily be updated and modified.
- Security: data can be regularly backed up, ensuring that information is not lost in case of an accident.

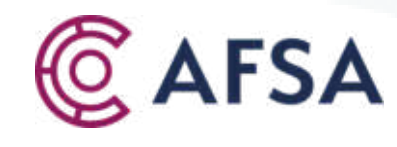

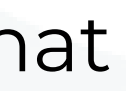

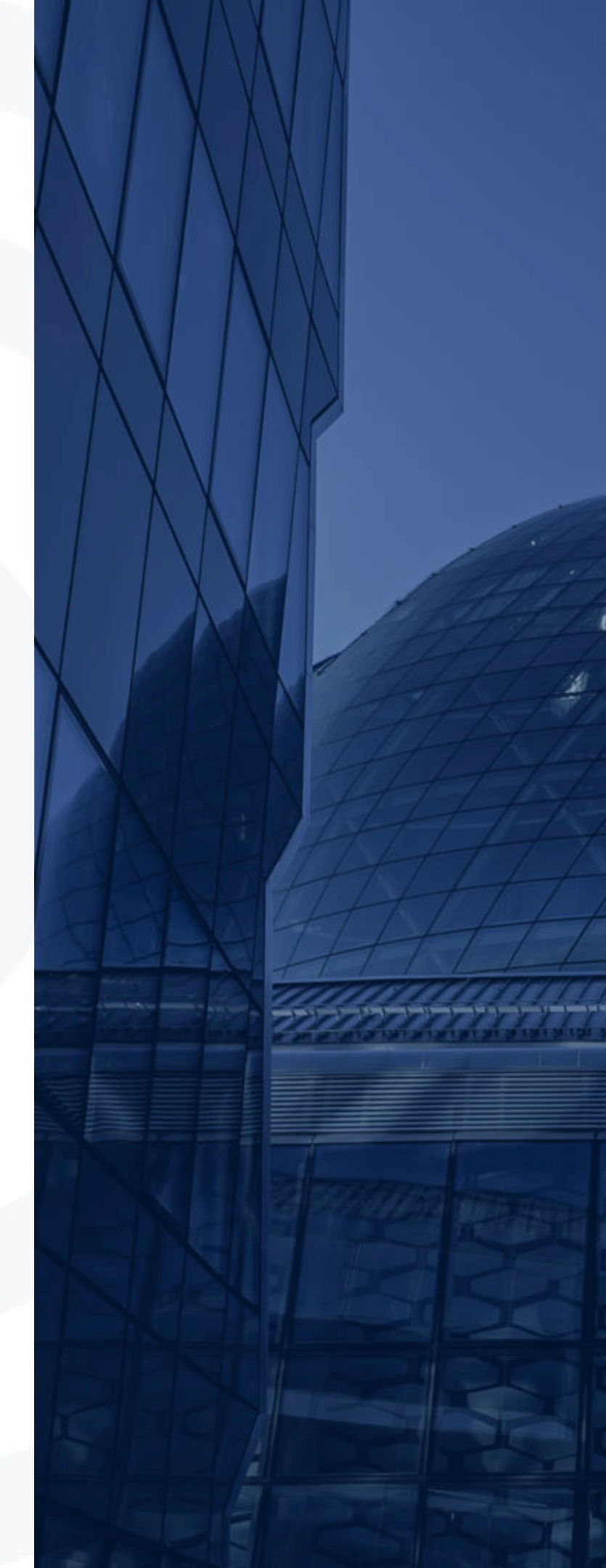

# WELCOME TO DIGITAL RESIDENT PLATFORM

C AIFC

Log in

Username

This field is required

Password

This field is required

Login

Forgot password? Don't have an account? Sign up now

Please log in or sign up, if you do not have an account

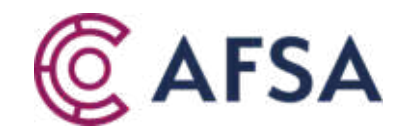

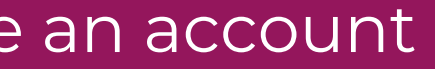

0

# PLEASE REGISTER A NEW ACCOUNT

Sign up

| With password                                                                                                    |                                                          |  |  |  |
|----------------------------------------------------------------------------------------------------|----------------------------------------------------------|--|--|--|
|                                                                                                    |                                                          |  |  |  |
| Email                                                                                                    |                                                          |  |  |  |
| First name                                                                                                    | 2                                                        |  |  |  |
| Last name                                                                                                    |                                                          |  |  |  |
| Enter password                                                                                                    | ٥                                                        |  |  |  |
| Confirm password                                                                                                    | •                                                        |  |  |  |
| Choose your country                                                                                                    | ~                                                        |  |  |  |
| By submitting this form, you c<br>agree to the storing and proce<br>personal data as described in<br>Policy and Terms and Condition | confirm that you<br>essing of your<br>the Privacy<br>ons |  |  |  |

Sign up

Already have an account? Sign in

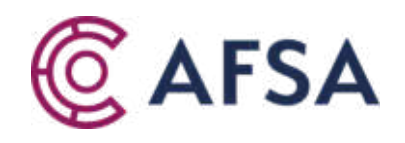

# **NEW APPLICATION**

| C AIFC            | Welco     | ome page            |                  |                         |           |              |                 |
|-------------------|-----------|---------------------|------------------|-------------------------|-----------|--------------|-----------------|
| My Applicat       | tions     | Registered entities | Communication 16 | Guidelines for Post-Reg | istration | Payment ዐ    | Fees calculator |
|                   |           |                     |                  |                         |           |              |                 |
| 46 item(s), sorte | ed by dat | e                   |                  |                         |           |              |                 |
|                   |           |                     | APPLICATION ID   | COMPANY NAME            | APPL      | ICATION TYPE | DOC             |
|                   |           |                     |                  |                         |           |              |                 |
|                   |           |                     |                  |                         |           |              |                 |
|                   |           |                     |                  |                         |           |              |                 |
|                   |           |                     |                  |                         |           |              |                 |
|                   |           |                     |                  |                         |           |              |                 |
|                   |           |                     |                  |                         |           |              |                 |
|                   |           |                     |                  |                         |           |              |                 |
|                   |           |                     |                  |                         |           |              |                 |
|                   |           |                     |                  |                         |           |              |                 |
|                   |           |                     |                  |                         |           |              |                 |
|                   |           |                     |                  |                         |           |              |                 |

To submit annual filing please press "New application" button

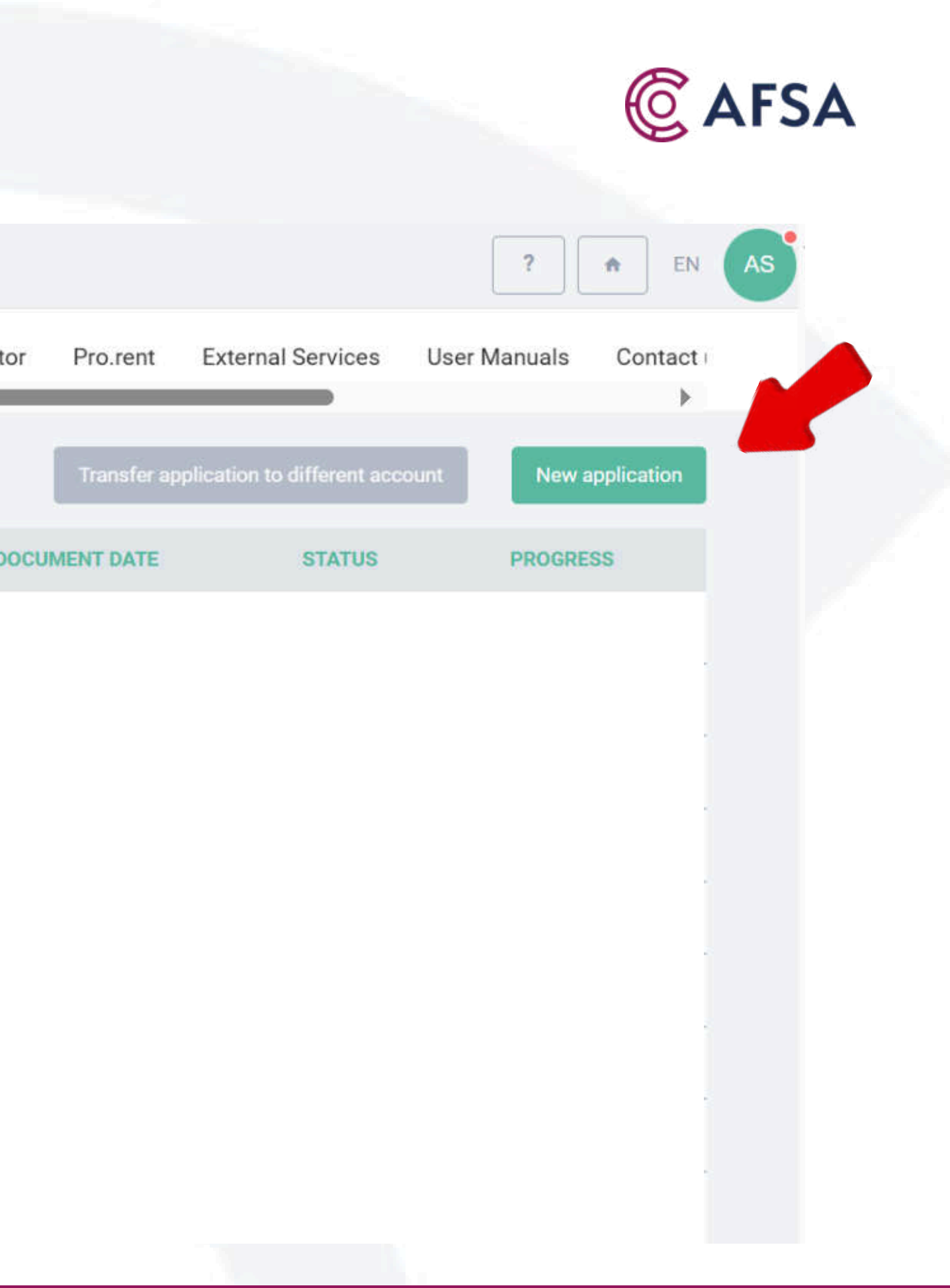

# TICK AND SELECT POST-REGISTRATION APPLICATION

| © AIFC      | Welcome page                                                                                                    |                | Sele | ct application type           | ×  |            |                                 | ? <b>A</b> EN     |
|-------------|----------------------------------------------------------------------------------------------------|----------------|------|-------------------------------|----|------------|---------------------------------|-------------------|
| My App      | lications Registered entitie                                                                                                    | s Communicati  |      |                               |    | o.rent     | External Services User          | Manuals Contact I |
|             |                                                                                                    |                |      | Registration application      |    |            |                                 |                   |
| 46 item(s), | sorted by date                                                                                                    |                |      | $\sim$                        |    | inster app | Dilication to different account | New application   |
|             |                                                                                                    | APPLICATION ID |      | Post-Registration application | 1  | DATE       | STATUS                          | PROGRESS          |
|             |                                                                                                    | 16979          |      | Post-Registration             | 5  |            | Completed                       |                   |
|             |                                                                                                    | 16977          |      | Ancillary service application | 5  |            | Completed                       |                   |
|             |                                                                                                    | 16976          |      | ~                             | 5  | -          | Completed                       |                   |
|             |                                                                                                    | 8995           |      | Authorisation                 | 5  |            | In Progress                     | 50%               |
|             |                                                                                                    | 8992           |      | ~                             | 5  |            | In Progress                     | 50%               |
|             | 0                                                                                                    | 8673           |      | FinTech Lab                   | ÷. |            | In Progress                     | 50%               |
|             |                                                                                                    | 8672           |      | $\sim$                        |    |            | In Progress                     | 50%               |
|             | Image: Constraint of the second second se | 8670           |      | Name Reservation              | ŀ  |            | In Progress                     | 50%               |
|             |                                                                                                    | 292            |      | $\sim$                        | k  |            | In Progress                     | 50%               |
| (           |                                                                                                    |                |      |                               | 1  |            |                                 |                   |

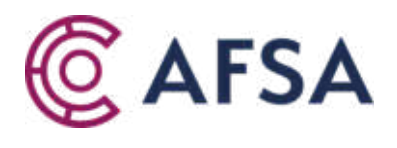

# **ENTER COMPANY BIN**

If you wish to apply for more than 1 post-registration services where not all of them are available online, please submit a paper-based post-registration application to the Registration Division by email post-registration@afsa.kz.

To learn more about the procedures for submitting paper-based applications to the Registration Division, please refer to the Guidance available at Post-registration.

Please enter company BIN or registration number:

| Cancel  | Check BIN |  |  |
|---------|-----------|--|--|
| . anost |           |  |  |

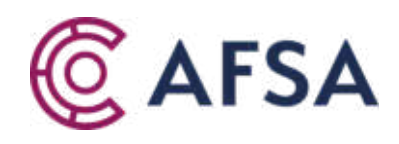

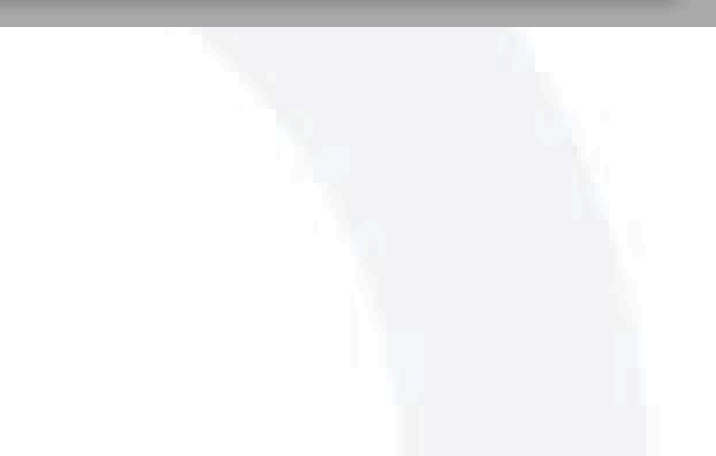

Х

# **IDENTIFY AFFILATION TO LEGAL ENTITY**

X

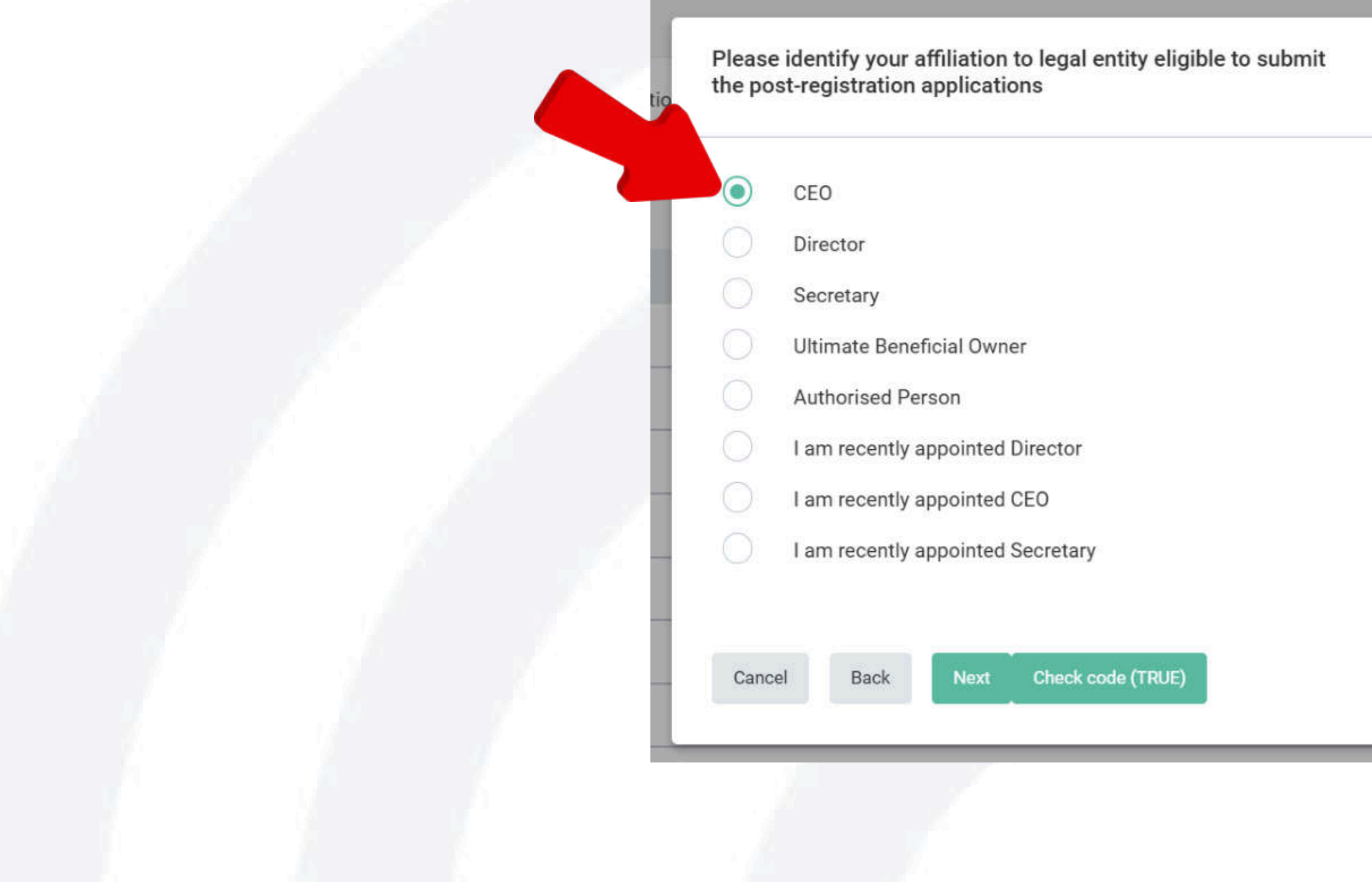

Please identify the affiliation to legal entity from the options above, usually it is CEO or Director

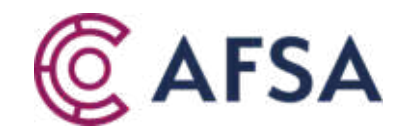

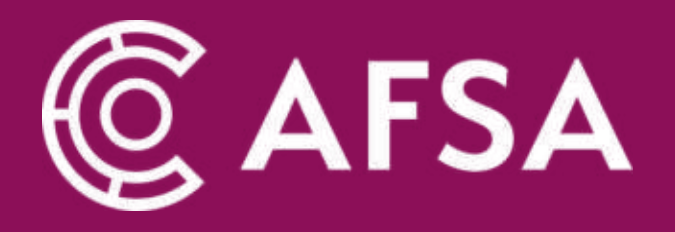

# ANNUAL RETURN SUBMISSION

# **ANNUAL RETURN**

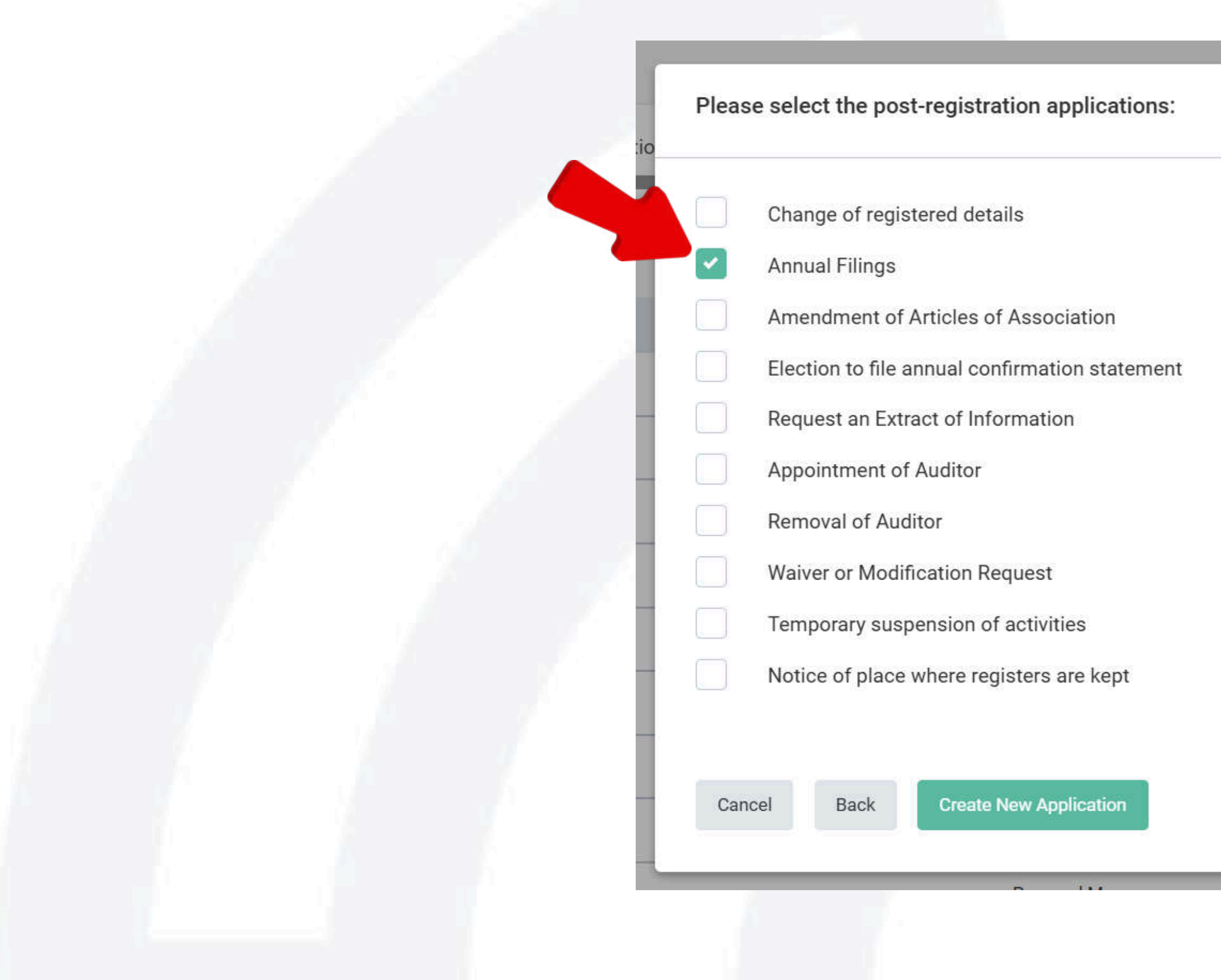

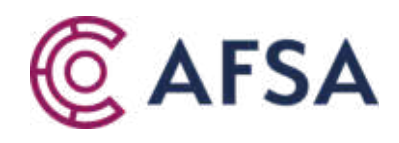

00 00 0001

 $\times$ 

# **ANNUAL TURNOVER**

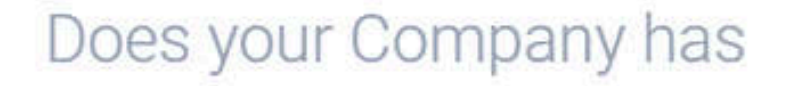

An annual turnover of more than U.S. \$5,000,000; and an average of more than 20 Shareholders?

An annual turnover of more than U.S. \$500,000; or an average of more than 20 Shareholders?

An annual turnover of less than U.S. \$500,000; or an average of less than 20 Shareholders?

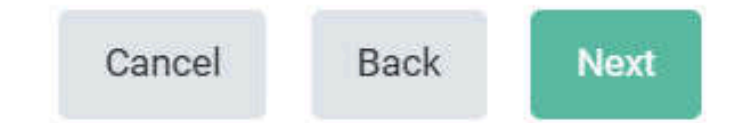

 $\bigcirc$ 

## Choose annual turnover amount from the options below

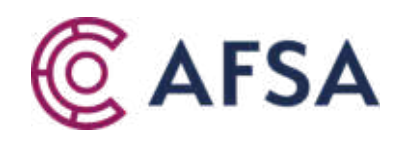

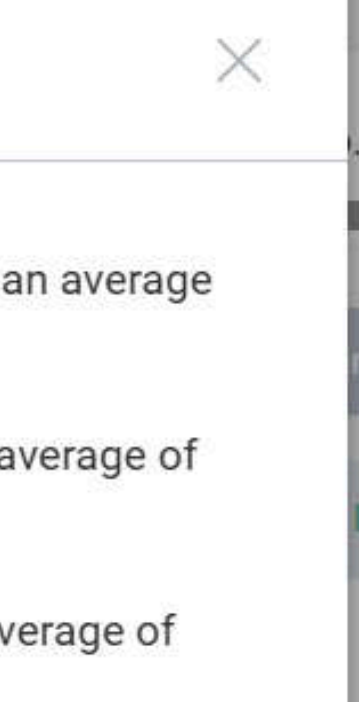

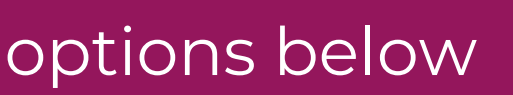

# **SELECT THE REPORTING YEAR**

### Please select the reporting year.

|  | 2024           |      |      | $\times$ |
|--|----------------|------|------|----------|
|  | 2024<br>Cancel | Back | Next |          |
|  |                |      |      |          |

If the relevant reporting period is not available, please direct your inquiry to customercare@afsa.kz

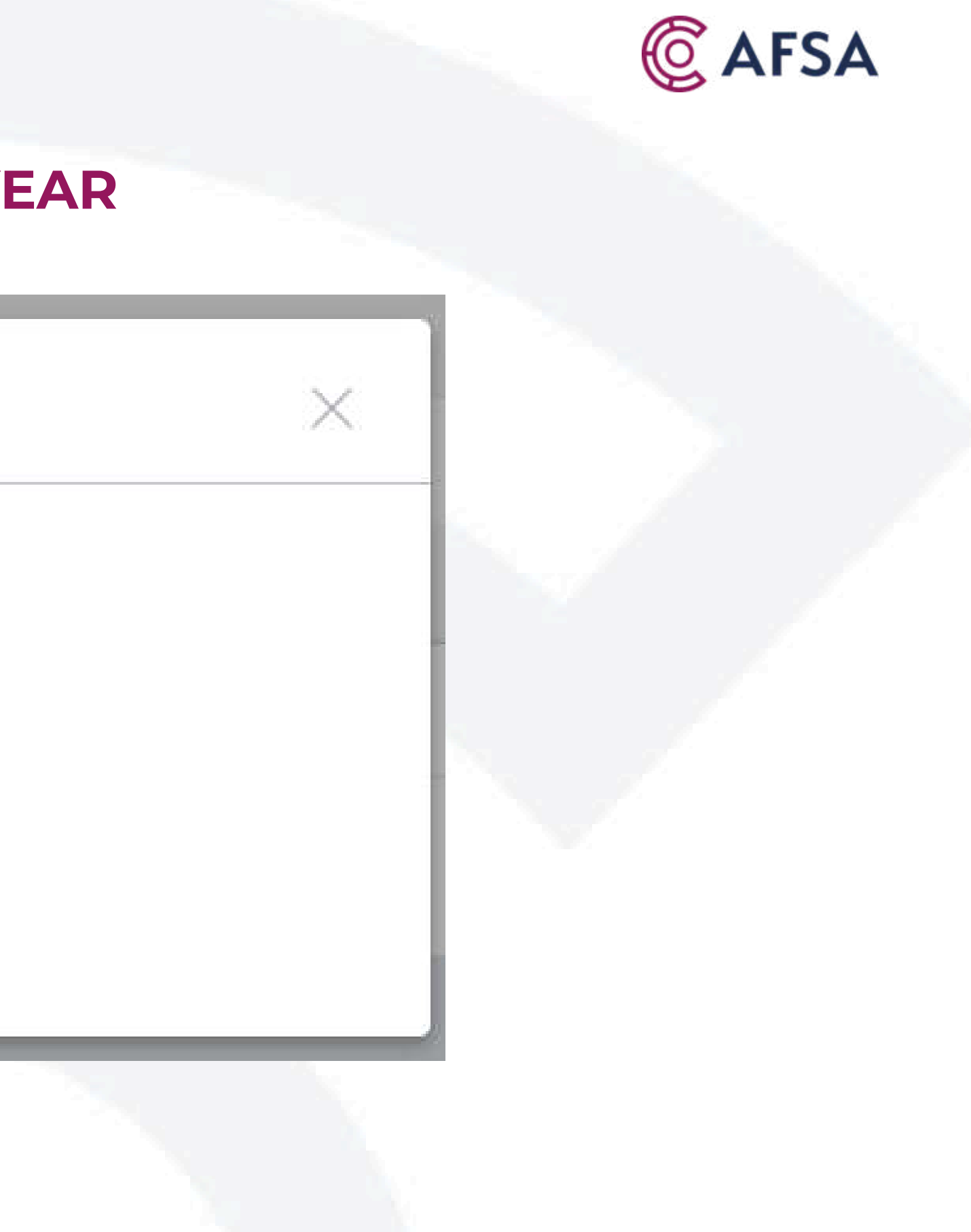

|                                          | C AFSA                   |          |         |            |                            |
|------------------------------------------|--------------------------|----------|---------|------------|----------------------------|
| C AIFC Welcome page                      |                          |          |         |            | Autosave ? A               |
|                                          | 1 Identity 2 Application | 3 Review | Payment | 5 Overview |                            |
| Back to My Applications                  |                          |          |         |            | Add post-registration ever |
| Section 1<br>Declaration and Consent     |                          |          |         |            |                            |
| Section 2<br>Applicant's Contact Details |                          |          |         |            |                            |
| Section 3<br>Annual Return               |                          |          |         |            |                            |
| Section 4<br>Statement of capital        |                          |          |         |            |                            |
| Section 5<br>Shareholders                |                          |          |         |            | 3                          |
| Section 6<br>Directors                   |                          |          |         |            |                            |
| Section 7<br>Secretaries                 |                          |          |         |            | N                          |
| Section 8<br>Ultimate Beneficial Owners  |                          |          |         |            |                            |
| Section 9<br>Financial statements        |                          |          |         |            |                            |

Once a section is completed, its corresponding circle will be displayed in green. You can proceed only after all sections have been completed.

# **ANNUAL RETURN APPLICATION**

| <ul> <li>Please confirm that the Company is subject to submission of Annual accounts in accordance with section 131 of the AIFC Companies Regulations.</li> <li>Profit and Loss Template </li> <li>Upload Profit and Loss account using a standard Excel file *</li> </ul> |  |
|----------------------------------------------------------------------------------------------------|--|
| Profit and Loss Template         Upload Profit and Loss account using a standard Excel file *                                                                                                    |  |
| Upload Profit and Loss account using a standard Excel file *                                                                                                    |  |
|                                                                                                    |  |
| Upload file                                                                                                    |  |
| Notes:                                                                                                    |  |
|                                                                                                    |  |
| Balance Sheet Template                                                                                                    |  |
| Upload Balance Sheet using a standard Excel file *                                                                                                    |  |
| Balance Sheet Template                                                                                                    |  |

1. Please ignore the year in "Financial year end" field, as the "Period" has already been specified; 2. The system only accepts the provided Profit and Loss and Balance Sheet templates. Please download them, transfer your data, and upload the completed files.

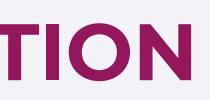

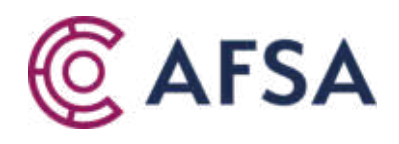

# PAYMENT

| Payment                                  |    | Billing information              |
|------------------------------------------|----|----------------------------------|
| Online Payment                           |    | Recipient's information for rece |
| Download Invoice to make payment offline |    | Реквизиты получателя ЭСФ и       |
|                                          |    | Payer                            |
| Payment Type                             |    | Company name *                   |
| Individual                               |    | Country of incorporation *       |
| Body corporate                           | C3 | Select country                   |
| Dovor's information To apply information |    | BIN or Registration number *     |
| Payers information                       |    |                                  |
| Company name *                           |    | Legal Address                    |
|                                          |    | ZIP code *                       |
| Country of incorporation *               |    |                                  |
| Select country                           | ~  | City *                           |
| BIN or Registration number *             |    |                                  |
|                                          |    | District                         |
|                                          |    |                                  |

Please proceed with the online payment or complete the required information to generate an invoice for offline payment

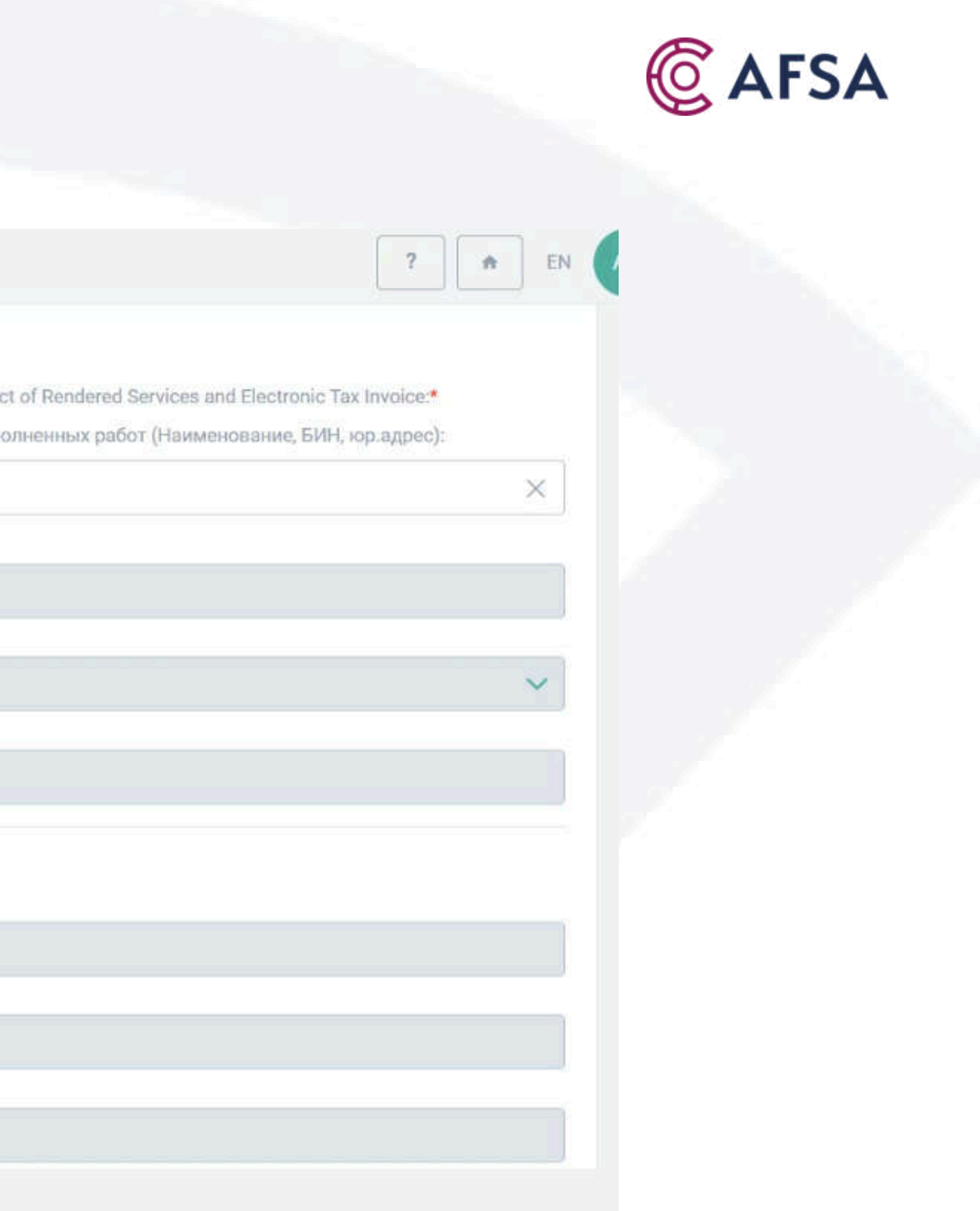

|                    |          | INVOICE                |         |
|--------------------|----------|------------------------|---------|
| CAIFC Welcome page | e        |                        |         |
|                    | Identity | 2 Application 3 Review | Payment |
|                    |          | N                      |         |

### Invoice

### Please make sure that you are familiar with all the necessary information you need to know before making payment.

If the Payer is resident of the Republic of Kazakhstan and not AIFC participant all payment shall be made in KZT according to National bank rate at payment date.

If the Payer is non-resident of the Republic of Kazakhstan and not AIFC participant all payment shall be made in **US Dollars**. Payment in **US Dollars** indicates agreement to pay in accordance with article 5(1) of the Constitutional Statute of the Republic of Kazakhstan on the Astana International Financial Centre No. 438-V, dated 7 December 2015.

AIFC participants (except for the AIFC banks) AIFC Bodies and their organisations shall make payment in **US Dollars** in accordance with AIFC Fees Rules and AIFC Rules on Currency Regulation and Provision of Information on currency transactions in the AIFC paragraph 3.1.2, subparagraph (c).

AIFC banks, including Islamic banks of the AIFC, shall make payment in US Dollars in accordance with AIFC Fees Rules and AIFC Rules on Currency Regulation and Provision of Information on currency transactions in the AIFC paragraph 3.1.3, subparagraph (a).

All bank charges must be paid by the Payer. Invoice is valid for 30 calendar days from the issue date.

### Fees charged by the Astana Financial Services Authority are defined by the AIFC Fees Rules. All fees are non-refundable.

In the purpose of payment in the wire transfer please specify the **Description of services** as it is shown in the field "Purpose of payment" in the invoice below, **BIN/IIN of ESF/Act of acceptance recipient, contact information**. В назначении платежа в исходящем платежном поручении просим указать **Наименование услуги** как указано ниже в счете на оплату в строке "Назначение платежа", **БИН/ИИН получателя ЭСФ и Акта выполненных** работ, контактные данные.

| Purpose of payment                      | POST-REG-16979 |             |        |        |  |
|-----------------------------------------|----------------|-------------|--------|--------|--|
| Назначение платежа                      | POST-REG-16979 |             |        |        |  |
| Document Date                           | 11.06.2025     |             |        |        |  |
| dency © AIFC 2018. All rights reserved. |                | Application | Review | Submit |  |

# You will be required to upload payment confirmation (payment order)

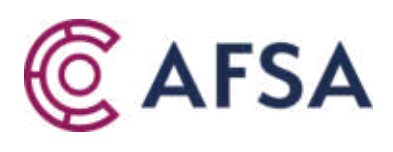

|   |      | X  |
|---|------|----|
| ? | - 11 | EN |
|   |      | h  |

t \_\_\_\_\_ 💿 Overview

# **CONGRATULATIONS!**

2 Application Identity 3 Review Paym Overview Payment involce Invoice.pdf Application Annual Return Application.pdf 16979 Application ID June Limited Company name Annual Return Application type Submitted Status Payment Invoice 10002132900 Reference 25 AFSA Invoice Status Take a survey OK

# At this stage, the submission process is complete.

|      |            |  | <b>©</b> A | FSA    |  |
|------|------------|--|------------|--------|--|
| ient | 5 Overview |  |            |        |  |
|      |            |  |            |        |  |
|      |            |  |            |        |  |
|      |            |  |            | 8<br>1 |  |
|      |            |  |            |        |  |
|      |            |  |            |        |  |
|      |            |  |            |        |  |

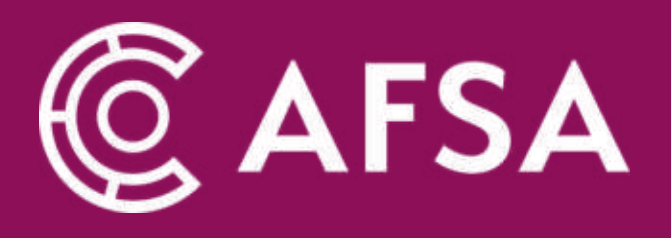

# ANNUAL CONFIRMATION STATEMENT SUBMISSION

# **ANNUAL CONFIRMATION STATEMENT**

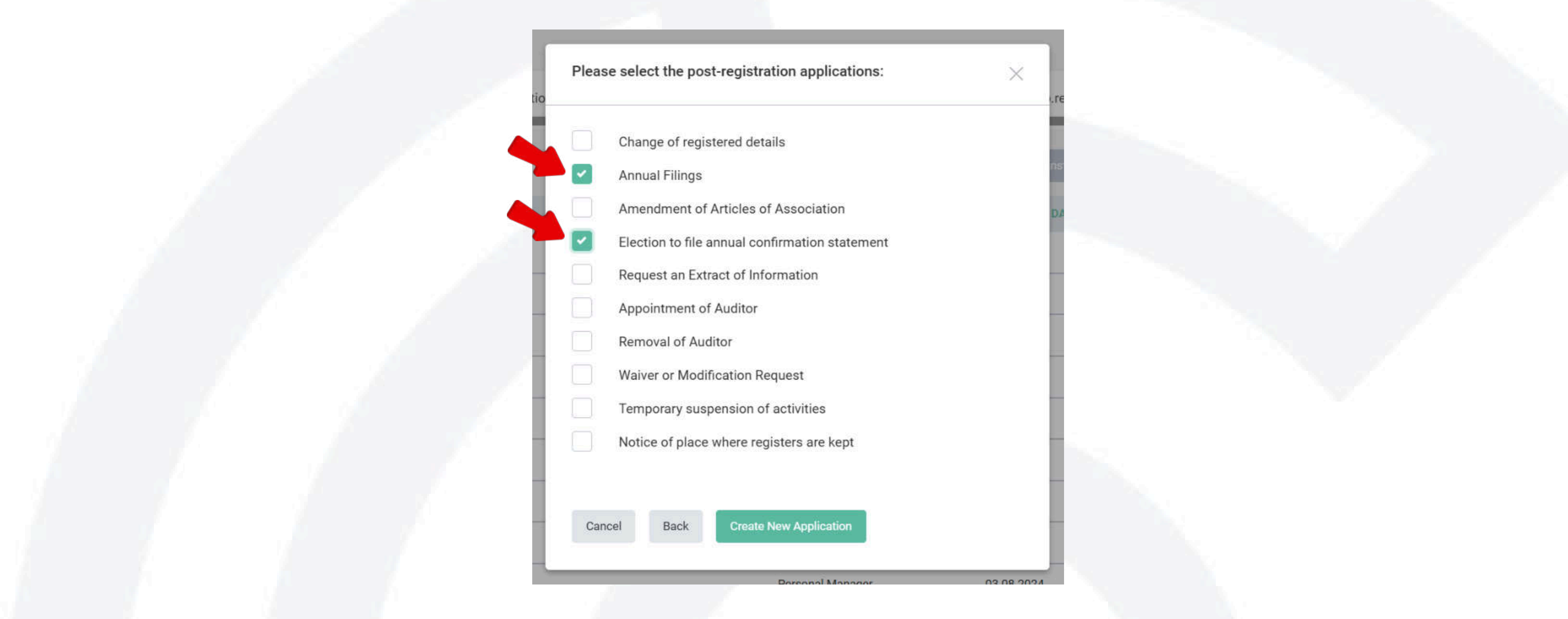

You need to tick an election to file the annual confirmation statement only during your first submission. For subsequent submissions, you do not need to select it again, as the system will have already processed this election.

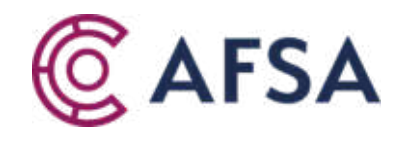

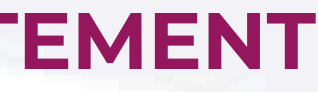

# **CHOOSE THE 3<sup>RD</sup> OPTION**

## Does your Company has

An annual turnover of more than U.S. \$5,000,000; and an average of more than 20 Shareholders?

An annual turnover of more than U.S. \$500,000; or an average of more than 20 Shareholders?

An annual turnover of less than U.S. \$500,000; or an average of less than 20 Shareholders?

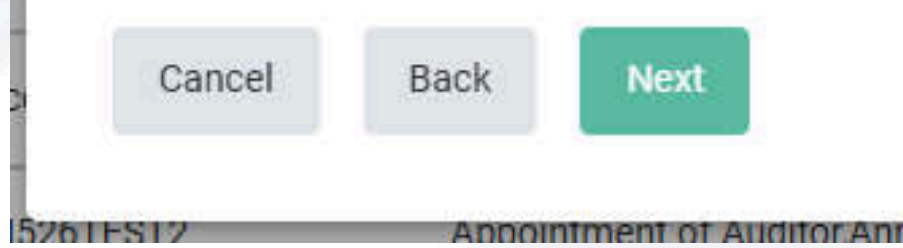

If you submit an annual confirmation statement, an annual turnover must be less than 500,000 USD

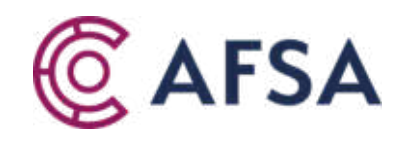

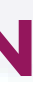

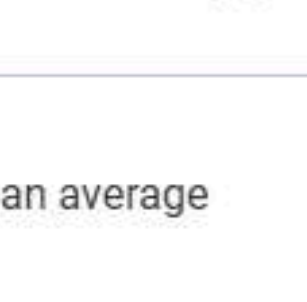

X

# **SELECT THE REPORTING YEAR**

### Please select the reporting year.

|  | 2024           |      |      | $\times$ |
|--|----------------|------|------|----------|
|  | 2024<br>Cancel | Back | Next |          |
|  |                |      |      |          |

If the relevant reporting period is not available, please direct your inquiry to customercare@afsa.kz

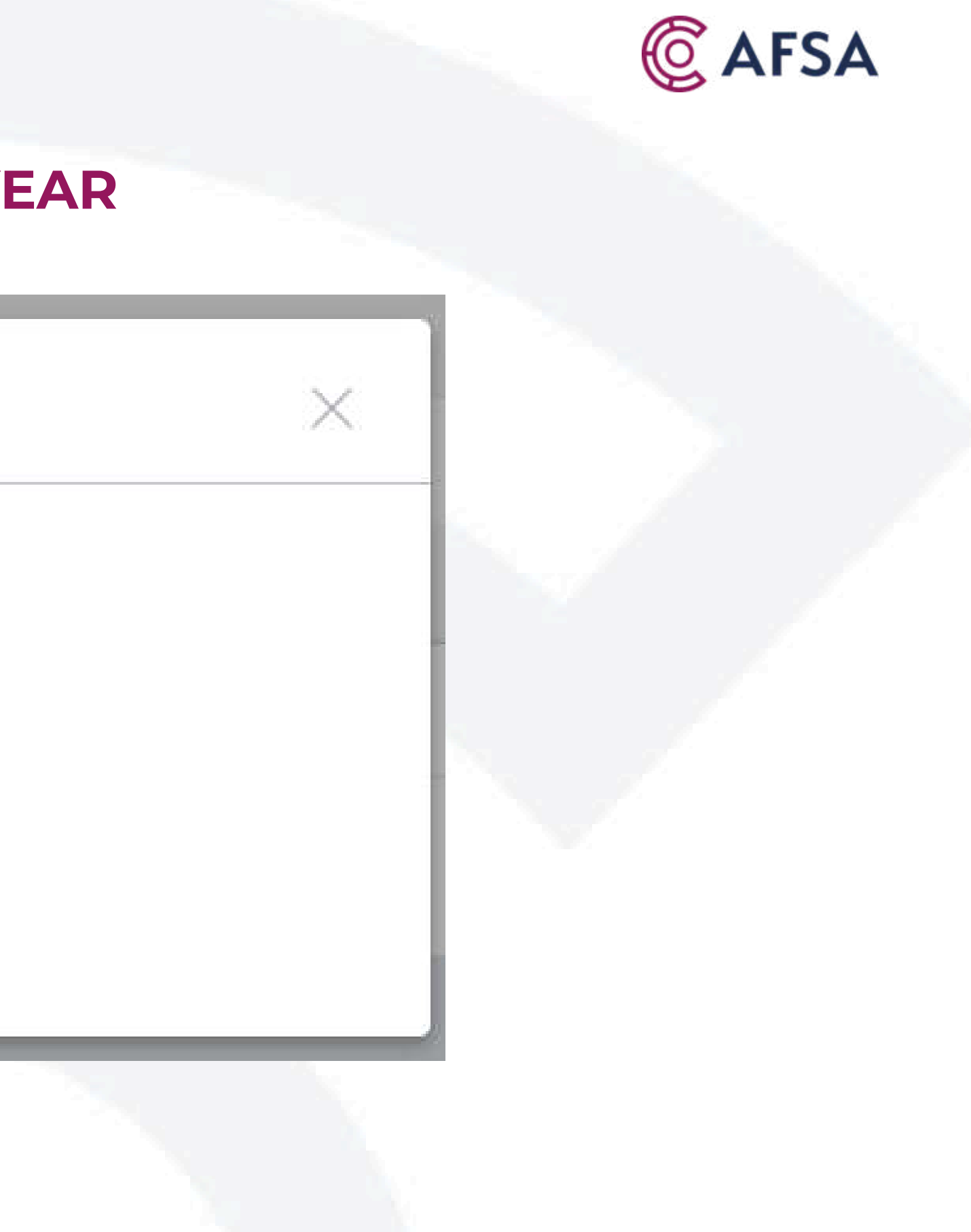

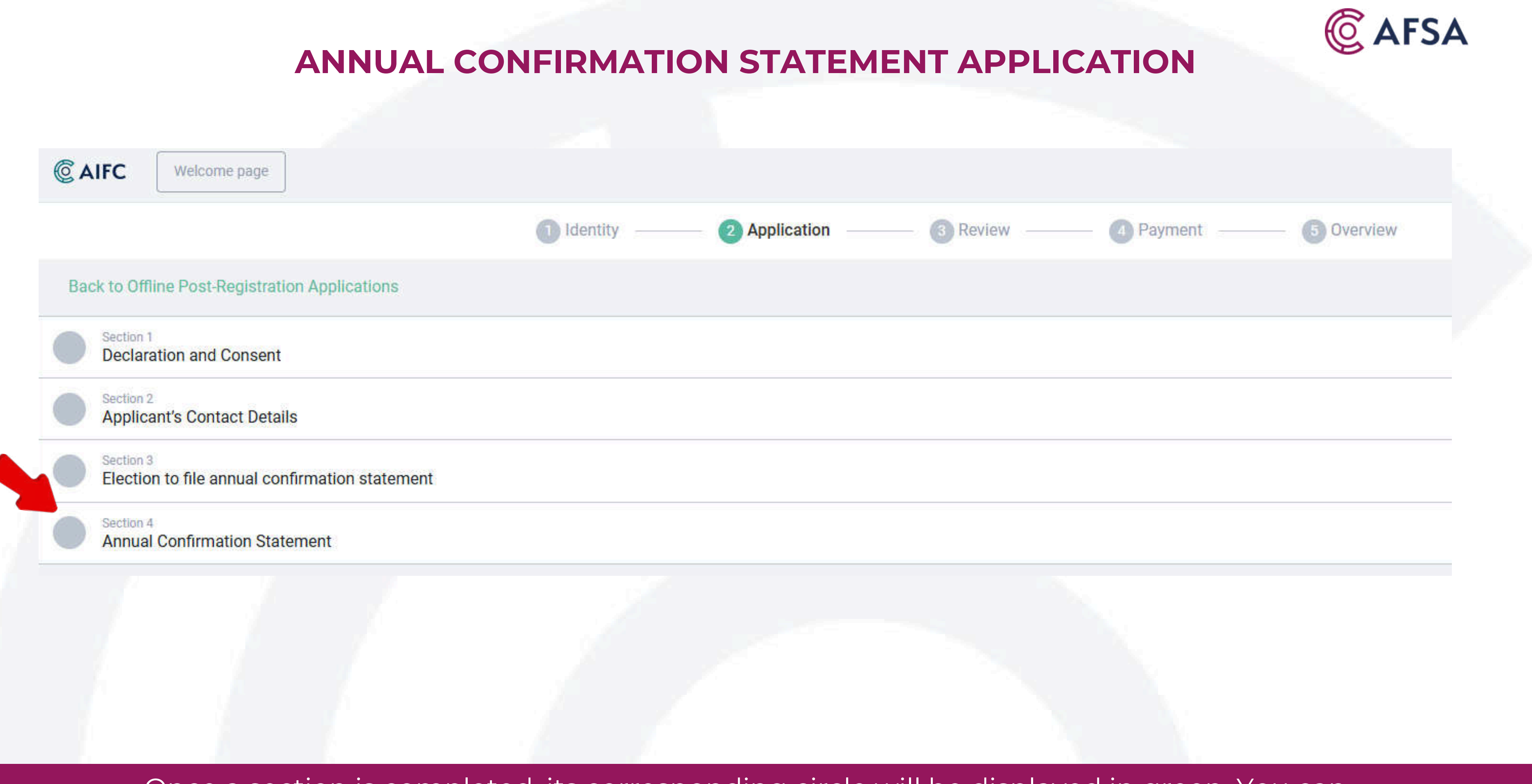

Once a section is completed, its corresponding circle will be displayed in green. You can proceed only after all sections have been completed.

# **SELECT THE CONFIRMATION DATE**

| Filing of an annual confirmation statement is a way of confirming that important company data registered at the Office of t                                                                                                    | the Registrar and displayed on the public register is accurate and up to date.                            |  |
|----------------------------------------------------------------------------------------------------|----------------------------------------------------------------------------------------------------|--|
| Private Companies must file a confirmation statement own if there have not been any changes to your company during the                                                                                                    | to review period. This confirms that your records are up to data and the information we hold is correct.  |  |
| Private Companies must lie a commation statement even in there have not been any changes to your company during the                                                                                                    | te review period. This continues that your records are up to date and the information we note is contect. |  |
| Who shall file an annual confirmation statement?                                                                                                    |                                                                                                    |  |
| Annual confirmation statement must be filed with the Registrar by:                                                                                                    |                                                                                                    |  |
| - Private Companies with an annual turnover of less than U.S. \$500,000 or an average of less than 20 Shareholders during the                                                                                                    | the year for which the annual confirmation statement is being prepared; or                                |  |
| <ul> <li>Private Companies which have made an election under section 26-1 of the AIFC Companies Regulations.</li> </ul>                                                                                                    |                                                                                                    |  |
| When to file an annual confirmation statement?                                                                                                    |                                                                                                    |  |
| Defers the and of the named of 14 down often the and of each coulous partial. Devices partial in:                                                                                                    |                                                                                                    |  |
| before the end of the period of 14 days after the end of each review period, Review period is:                                                                                                    |                                                                                                    |  |
| - the period of 12 months beginning with the day of the company's incorporation;                                                                                                    |                                                                                                    |  |
| <ul> <li>the period of 12 months beginning with the day of the company's incorporation;</li> <li>each period of 12 months beginning with the day after the end of the previous review period.</li> </ul>                                                                                                    |                                                                                                    |  |
| <ul> <li>the period of 12 months beginning with the day of the company's incorporation;</li> <li>each period of 12 months beginning with the day after the end of the previous review period.</li> </ul>                                                                                                    |                                                                                                    |  |
| - the period of 12 months beginning with the day of the company's incorporation;     - each period of 12 months beginning with the day after the end of the previous review period.     Please confirm that the Company is subject to submission of Annual Confirmation Statement in accordance with sec                                                                                                    | ection 26-1 of the AIFC Companies Regulations                                                             |  |
| - the period of 12 months beginning with the day of the company's incorporation;     - each period of 12 months beginning with the day after the end of the previous review period.      Please confirm that the Company is subject to submission of Annual Confirmation Statement in accordance with sec                                                                                                    | ection 26-1 of the AIFC Companies Regulations                                                             |  |
| - the period of 12 months beginning with the day of the company's incorporation;     - each period of 12 months beginning with the day after the end of the previous review period.     Please confirm that the Company is subject to submission of Annual Confirmation Statement in accordance with sec Confirmation date:                                                                                                    | ection 26-1 of the AIFC Companies Regulations                                                             |  |
| - the period of 12 months beginning with the day of the company's incorporation;     - each period of 12 months beginning with the day after the end of the previous review period.     Please confirm that the Company is subject to submission of Annual Confirmation Statement in accordance with sec Confirmation date:                                                                                                    | ection 26-1 of the AIFC Companies Regulations                                                             |  |
| - the period of 12 months beginning with the day of the company's incorporation;     - each period of 12 months beginning with the day after the end of the previous review period.     Please confirm that the Company is subject to submission of Annual Confirmation Statement in accordance with sec Confirmation date:  Review period:                                                                                                    | ection 26-1 of the AIFC Companies Regulations                                                             |  |
| - the period of 12 months beginning with the day of the company's incorporation;     - each period of 12 months beginning with the day after the end of the previous review period.      Please confirm that the Company is subject to submission of Annual Confirmation Statement in accordance with sec Confirmation date:      Review period:      2024                                                                                                    | ection 26-1 of the AIFC Companies Regulations                                                             |  |
| - the period of 12 months beginning with the day of the company's incorporation;     - each period of 12 months beginning with the day after the end of the previous review period.     Please confirm that the Company is subject to submission of Annual Confirmation Statement in accordance with sec Confirmation date:  Review period: 2024                                                                                                    | ection 26-1 of the AIFC Companies Regulations                                                             |  |
| - the period of 12 months beginning with the day of the company's incorporation;     - each period of 12 months beginning with the day after the end of the previous review period.     Please confirm that the Company is subject to submission of Annual Confirmation Statement in accordance with sec Confirmation date:     Review period:     2024     I confirm that all information required to be delivered by the Private Company pursuant to section 26-1 of the AIFC Company                                                                                                    | ection 26-1 of the AIFC Companies Regulations                                                             |  |
| - the period of 12 months beginning with the day of the company's incorporation; - each period of 12 months beginning with the day after the end of the previous review period.  Please confirm that the Company is subject to submission of Annual Confirmation Statement in accordance with sec Confirmation date:  Review period: 2024 I confirm that all information required to be delivered by the Private Company pursuant to section 26-1 of the AIFC Company pursuant to section 26-1 of the AIFC Company pursuant to sect | ection 26-1 of the AIFC Companies Regulations                                                             |  |
| - the period of 12 months beginning with the day of the company's incorporation; - each period of 12 months beginning with the day after the end of the previous review period.  Please confirm that the Company is subject to submission of Annual Confirmation Statement in accordance with sec Confirmation date:  Review period: 2024 I confirm that all information required to be delivered by the Private Company pursuant to section 26-1 of the AIFC Company pursuant to section 26-1 of the AIFC Company pursuant to sect | ection 26-1 of the AIFC Companies Regulations                                                             |  |

NOTE: The confirmation and submission dates are separate. The confirmation date must fall within the review period, typically on the last day of the review period, although it can be earlier. Please refer to page 6 of the Guidance on annual filing obligations (reporting)

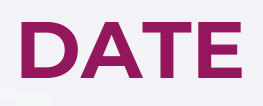

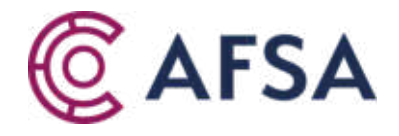

# PAYMENT

| Payment                                  |    | Billing information              |
|------------------------------------------|----|----------------------------------|
| Online Payment                           |    | Recipient's information for rece |
| Download Invoice to make payment offline |    | Реквизиты получателя ЭСФ и       |
|                                          |    | Payer                            |
| Payment Type                             |    | Company name *                   |
| Individual                               |    | Country of incorporation *       |
| Body corporate                           | C3 | Select country                   |
| Dovor's information To apply information |    | BIN or Registration number *     |
| Payers information                       |    |                                  |
| Company name *                           |    | Legal Address                    |
|                                          |    | ZIP code *                       |
| Country of incorporation *               |    |                                  |
| Select country                           | ~  | City *                           |
| BIN or Registration number *             |    |                                  |
|                                          |    | District                         |
|                                          |    |                                  |

Please proceed with the online payment or complete the required information to generate an invoice for offline payment

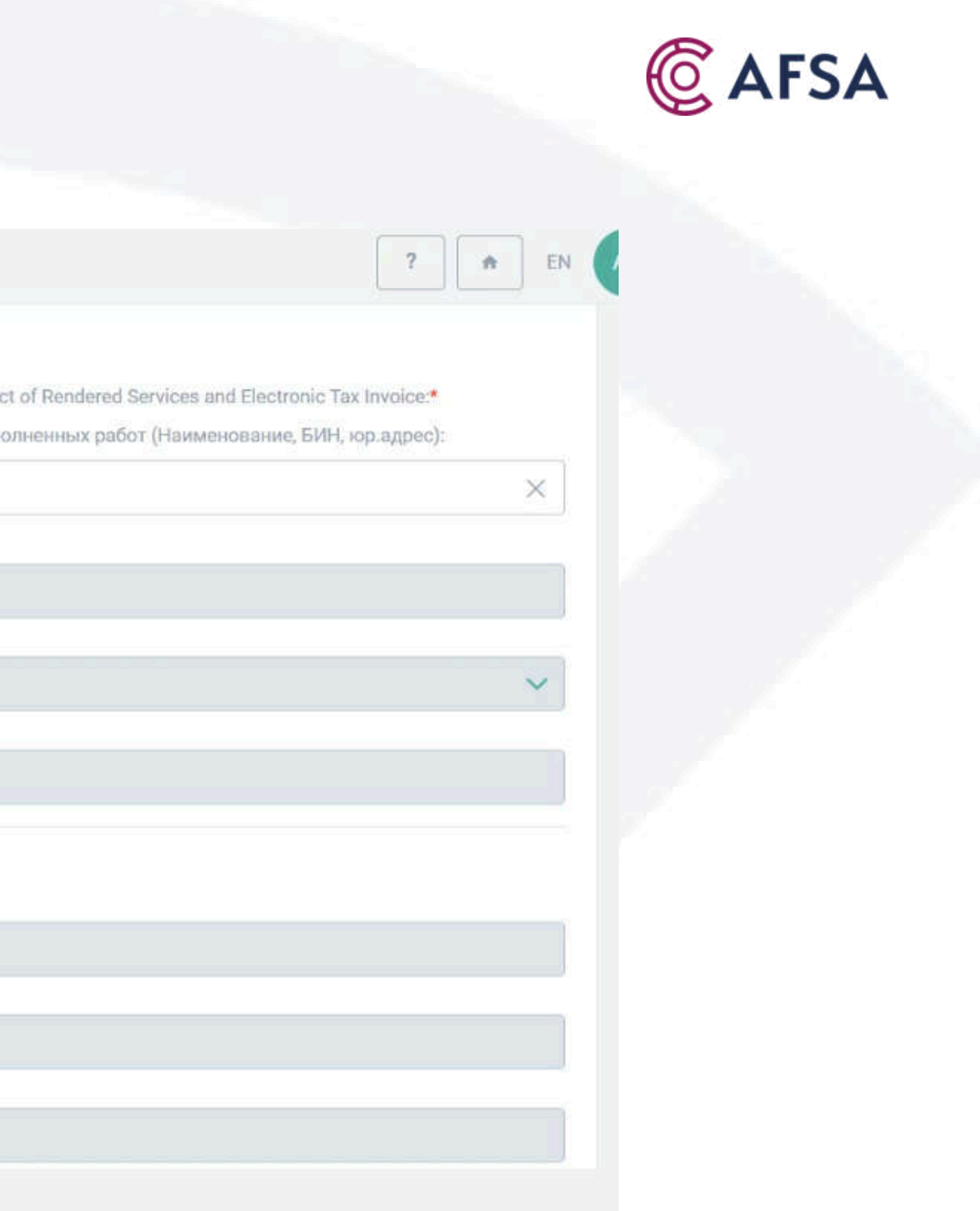

|                    |          | INVOICE                |         |
|--------------------|----------|------------------------|---------|
| CAIFC Welcome page | e        |                        |         |
|                    | Identity | 2 Application 3 Review | Payment |
|                    |          | Ν                      |         |

### Invoice

### Please make sure that you are familiar with all the necessary information you need to know before making payment.

If the Payer is resident of the Republic of Kazakhstan and not AIFC participant all payment shall be made in KZT according to National bank rate at payment date.

If the Payer is non-resident of the Republic of Kazakhstan and not AIFC participant all payment shall be made in **US Dollars**. Payment in **US Dollars** indicates agreement to pay in accordance with article 5(1) of the Constitutional Statute of the Republic of Kazakhstan on the Astana International Financial Centre No. 438-V, dated 7 December 2015.

AIFC participants (except for the AIFC banks) AIFC Bodies and their organisations shall make payment in **US Dollars** in accordance with AIFC Fees Rules and AIFC Rules on Currency Regulation and Provision of Information on currency transactions in the AIFC paragraph 3.1.2, subparagraph (c).

AIFC banks, including Islamic banks of the AIFC, shall make payment in US Dollars in accordance with AIFC Fees Rules and AIFC Rules on Currency Regulation and Provision of Information on currency transactions in the AIFC paragraph 3.1.3, subparagraph (a).

All bank charges must be paid by the Payer. Invoice is valid for 30 calendar days from the issue date.

### Fees charged by the Astana Financial Services Authority are defined by the AIFC Fees Rules. All fees are non-refundable.

In the purpose of payment in the wire transfer please specify the **Description of services** as it is shown in the field "Purpose of payment" in the invoice below, **BIN/IIN of ESF/Act of acceptance recipient, contact information**. В назначении платежа в исходящем платежном поручении просим указать **Наименование услуги** как указано ниже в счете на оплату в строке "Назначение платежа", **БИН/ИИН получателя ЭСФ и Акта выполненных** работ, контактные данные.

| Purpose of payment                      | POST-REG-16979 |             |        |        |  |
|-----------------------------------------|----------------|-------------|--------|--------|--|
| Назначение платежа                      | POST-REG-16979 |             |        |        |  |
| Document Date                           | 11.06.2025     |             |        |        |  |
| dency © AIFC 2018. All rights reserved. |                | Application | Review | Submit |  |

# You will be required to upload payment confirmation

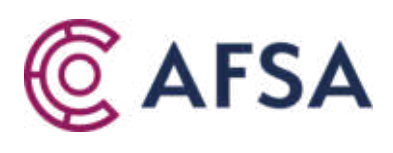

|   |    | 1      |
|---|----|--------|
| 1 | 11 | EN     |
|   |    | la - 1 |

t \_\_\_\_\_ 🐻 Overview

# **CONGRATULATIONS!**

2 Application Identity 3 Review Paym Overview Payment involce Invoice.pdf Application Annual Return Application.pdf 16979 Application ID June Limited Company name Annual Return Application type Submitted Status Payment Invoice 10002132900 Reference 25 AFSA Invoice Status Take a survey OK

# At this stage, the submission process is complete.

|      |            |  | <b>©</b> A | FSA    |  |
|------|------------|--|------------|--------|--|
| ient | 5 Overview |  |            |        |  |
|      |            |  |            |        |  |
|      |            |  |            |        |  |
|      |            |  |            | 8<br>1 |  |
|      |            |  |            |        |  |
|      |            |  |            |        |  |
|      |            |  |            |        |  |

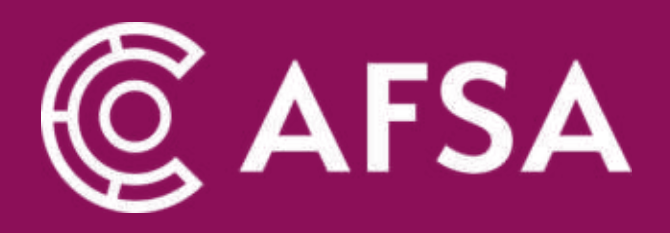

# ANNUAL ACCOUNTS SUBMISSION

www.afsa.aifc.kz

# **ANNUAL ACCOUNTS**

Please select the post-registration applications:

|   | Change of registered details                   |
|---|------------------------------------------------|
|   | Annual Filings                                 |
|   | Amendment of Articles of Association           |
|   | Election to file annual confirmation statement |
|   | Request an Extract of Information              |
|   | Appointment of Auditor                         |
|   | Removal of Auditor                             |
|   | Waiver or Modification Request                 |
|   | Temporary suspension of activities             |
|   | Notice of place where registers are kept       |
|   |                                                |
|   |                                                |
| C | ancel Back Create New Application              |
|   |                                                |

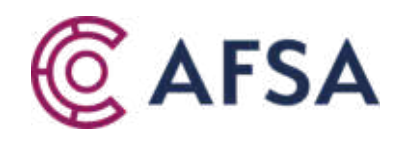

00 000

# **SELECT THE REPORTING YEAR**

### Please select the reporting year.

|  | 2024           |      |      | $\times$ |
|--|----------------|------|------|----------|
|  | 2024<br>Cancel | Back | Next |          |
|  |                |      |      |          |

If the relevant reporting period is not available, please direct your inquiry to customercare@afsa.kz

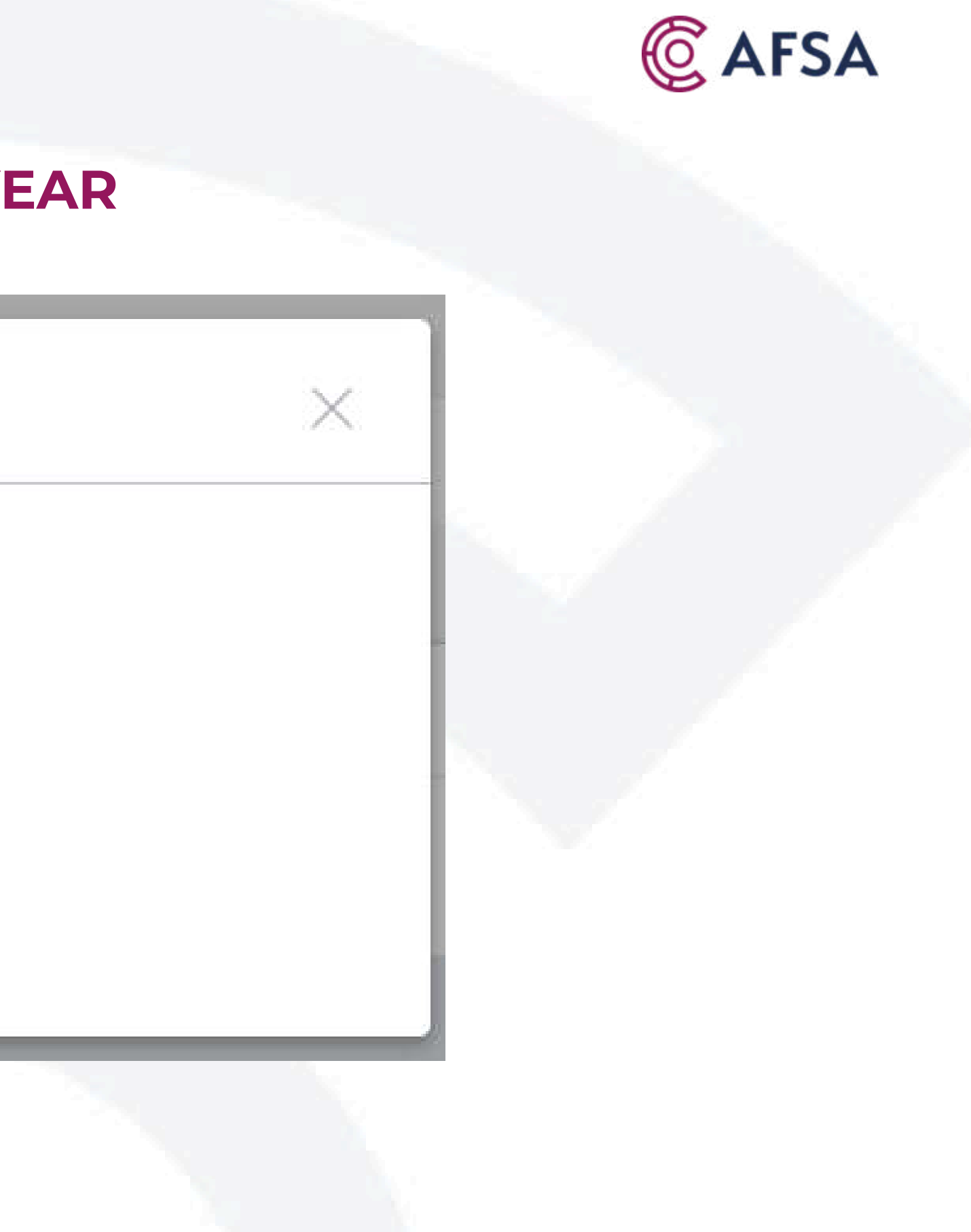

|                                                | <b>ANNUAL ACCOUNTS</b>     |                             |
|------------------------------------------------|----------------------------|-----------------------------|
|                                                |                            |                             |
| C AIFC Welcome page                            |                            |                             |
|                                                | Identity — 2 Application – | Beview Beview Beview Beview |
| Back to Offline Post-Registration Applications |                            |                             |
| Section 1<br>Declaration and Consent           |                            |                             |
| Section 2<br>Applicant's Contact Details       |                            |                             |
| Section 3<br>Add Auditor                       |                            |                             |
| Section 4<br>Annual Accounts                   |                            |                             |
| Section 5<br>Resolution                        |                            |                             |
|                                                |                            |                             |
|                                                |                            |                             |

Once a section is completed, its corresponding circle will be displayed in green

# **ANNUAL ACCOUNTS**

| Period: |                                                                                                    |
|---------|----------------------------------------------------------------------------------------------------|
| 2023    |                                                                                                    |
|         | Please confirm that the Company is subject to submission of Annual accounts in accordance with section 131 of the AIFC Companies Regulations. |
|         | Profit and Loss Template                                                                                                    |
|         | Upload Profit and Loss account using a standard Excel file *                                                                                  |
|         | • Upload file                                                                                                    |
| Notes:  |                                                                                                    |
|         |                                                                                                    |
|         | Balance Sheet Template                                                                                                    |
|         | Upload Balance Sheet using a standard Excel file *                                                                                            |
|         |                                                                                                    |

Please ignore the year in "Financial year end" field, as the "Period" has already been specified
 The system only accepts the provided Profit and Loss and Balance Sheet templates. Please download them, transfer your data, and upload the completed files.

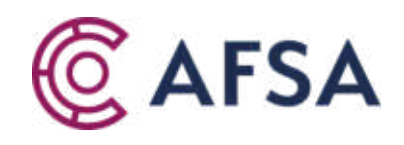

# PAYMENT

| Payment                                  |    | Billing information              |
|------------------------------------------|----|----------------------------------|
| Online Payment                           |    | Recipient's information for rece |
| Download Invoice to make payment offline |    | Реквизиты получателя ЭСФ и       |
|                                          |    | Payer                            |
| Payment Type                             |    | Company name *                   |
| Individual                               |    | Country of incorporation *       |
| Body corporate                           | C3 | Select country                   |
| Dovor's information To apply information |    | BIN or Registration number *     |
| Payers information                       |    |                                  |
| Company name *                           |    | Legal Address                    |
|                                          |    | ZIP code *                       |
| Country of incorporation *               |    |                                  |
| Select country                           | ~  | City *                           |
| BIN or Registration number *             |    |                                  |
|                                          |    | District                         |
|                                          |    |                                  |

Please proceed with the online payment or complete the required information to generate an invoice for offline payment

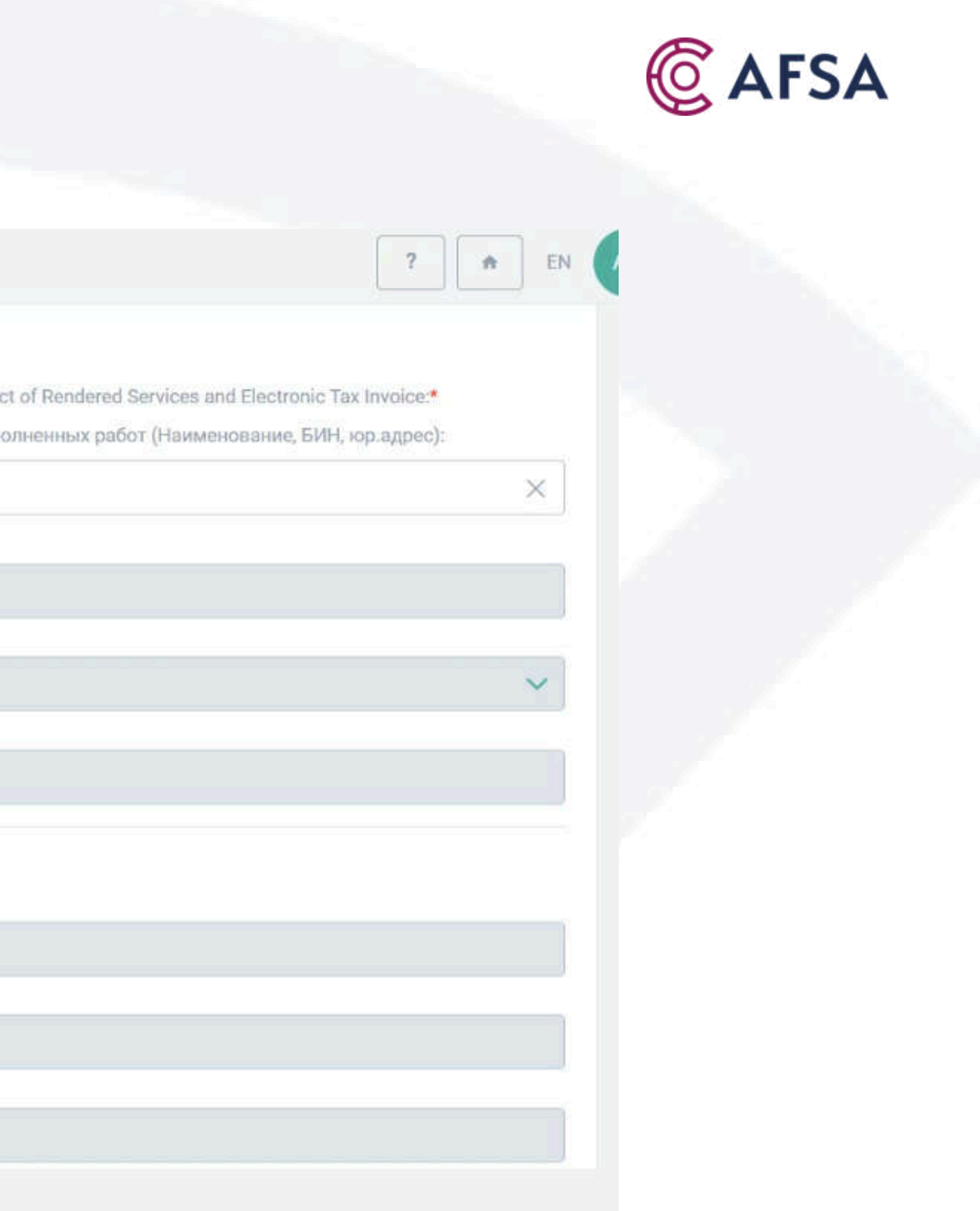

|                  |            |               | INVOICE |         |
|------------------|------------|---------------|---------|---------|
| CAIFC Welcome pa | ge         |               |         |         |
|                  | 1 Identity | Application — | Review  | Payment |
|                  |            | D             |         |         |

### Invoice

### Please make sure that you are familiar with all the necessary information you need to know before making payment.

If the Payer is resident of the Republic of Kazakhstan and not AIFC participant all payment shall be made in KZT according to National bank rate at payment date.

If the Payer is non-resident of the Republic of Kazakhstan and not AIFC participant all payment shall be made in **US Dollars**. Payment in **US Dollars** indicates agreement to pay in accordance with article 5(1) of the Constitutional Statute of the Republic of Kazakhstan on the Astana International Financial Centre No. 438-V, dated 7 December 2015.

AIFC participants (except for the AIFC banks) AIFC Bodies and their organisations shall make payment in **US Dollars** in accordance with AIFC Fees Rules and AIFC Rules on Currency Regulation and Provision of Information on currency transactions in the AIFC paragraph 3.1.2, subparagraph (c).

AIFC banks, including Islamic banks of the AIFC, shall make payment in US Dollars in accordance with AIFC Fees Rules and AIFC Rules on Currency Regulation and Provision of Information on currency transactions in the AIFC paragraph 3.1.3, subparagraph (a).

All bank charges must be paid by the Payer. Invoice is valid for 30 calendar days from the issue date.

### Fees charged by the Astana Financial Services Authority are defined by the AIFC Fees Rules. All fees are non-refundable.

In the purpose of payment in the wire transfer please specify the **Description of services** as it is shown in the field "Purpose of payment" in the invoice below, **BIN/IIN of ESF/Act of acceptance recipient, contact information**. В назначении платежа в исходящем платежном поручении просим указать **Наименование услуги** как указано ниже в счете на оплату в строке "Назначение платежа", **БИН/ИИН получателя ЭСФ и Акта выполненных** работ, контактные данные.

| Purpose of payment                      | POST-REG-16979 |             |        |        |  |
|-----------------------------------------|----------------|-------------|--------|--------|--|
| Назначение платежа                      | POST-REG-16979 |             |        |        |  |
| Document Date                           | 11.06.2025     |             |        |        |  |
| dency © AIFC 2018. All rights reserved. |                | Application | Review | Submit |  |

# You will be required to upload payment confirmation

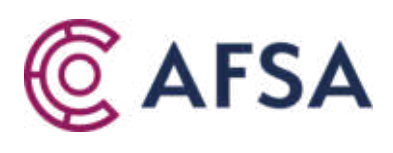

|   |    | 1      |
|---|----|--------|
| 1 | 11 | EN     |
|   |    | la - 1 |

t \_\_\_\_\_ 🐻 Overview

# **CONGRATULATIONS!**

2 Application Identity 3 Review Paym Overview Payment involce Invoice.pdf Application Annual Return Application.pdf 16979 Application ID June Limited Company name Annual Return Application type Submitted Status Payment Invoice 10002132900 Reference 25 AFSA Invoice Status Take a survey OK

# At this stage, the submission process is complete.

|     |                 |  | © A | FSA |  |
|-----|-----------------|--|-----|-----|--|
| ent | G Overview      |  |     |     |  |
|     | <b>O</b> Olemen |  |     |     |  |
|     |                 |  |     |     |  |
|     |                 |  |     |     |  |
|     |                 |  |     |     |  |
|     |                 |  |     |     |  |
|     |                 |  |     |     |  |
|     |                 |  |     |     |  |
|     |                 |  |     |     |  |
|     |                 |  |     |     |  |